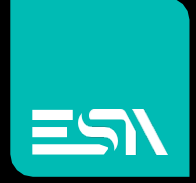

KREO HMI TUTORIAL Integration with Codesys softPLC

Tutorial dedicated to the tag database sharing between KREO runtime and the Codesys 3.5 runtime

Connect Ideas. Shape solutions.

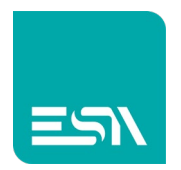

# Introduction

KREO supports the CODESYS driver. Communication is managed in two different modes and two different drivers based on the application configuration:

1. CODESYS INTEGRATED SOFT PLC (the driver to communicate with the CODESYS soft-plc, both for embedded HMI or PC based device running PC Control Win V3).

| $+\times \mathbb{C}$ |             |         |       |       |         |
|----------------------|-------------|---------|-------|-------|---------|
| СОМ                  | ETH 1       | ETH 2   | ETH 3 | ETH 4 | Codesys |
|                      |             |         |       |       |         |
|                      |             |         |       |       |         |
| Info                 | Parameters  | Codesys |       |       | X       |
| Project file         |             |         |       |       |         |
| Symbol configu       | ration file |         |       |       |         |
| Profile              |             |         |       |       | ~       |
| Enable automat       | ic import 🔽 |         |       |       |         |
| Last import sym      | bols        |         |       |       |         |
| Import Ta            | gs          |         |       |       |         |
|                      |             |         |       |       |         |

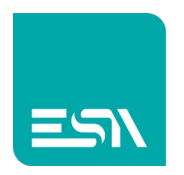

 CODESYS SOFT PLC DRIVER FOR GENERIC PLC BASED ON CODESYS RUNTIME (the driver dedicated to PLC based on codesys run time or a PC with CODESYS RTE on board).

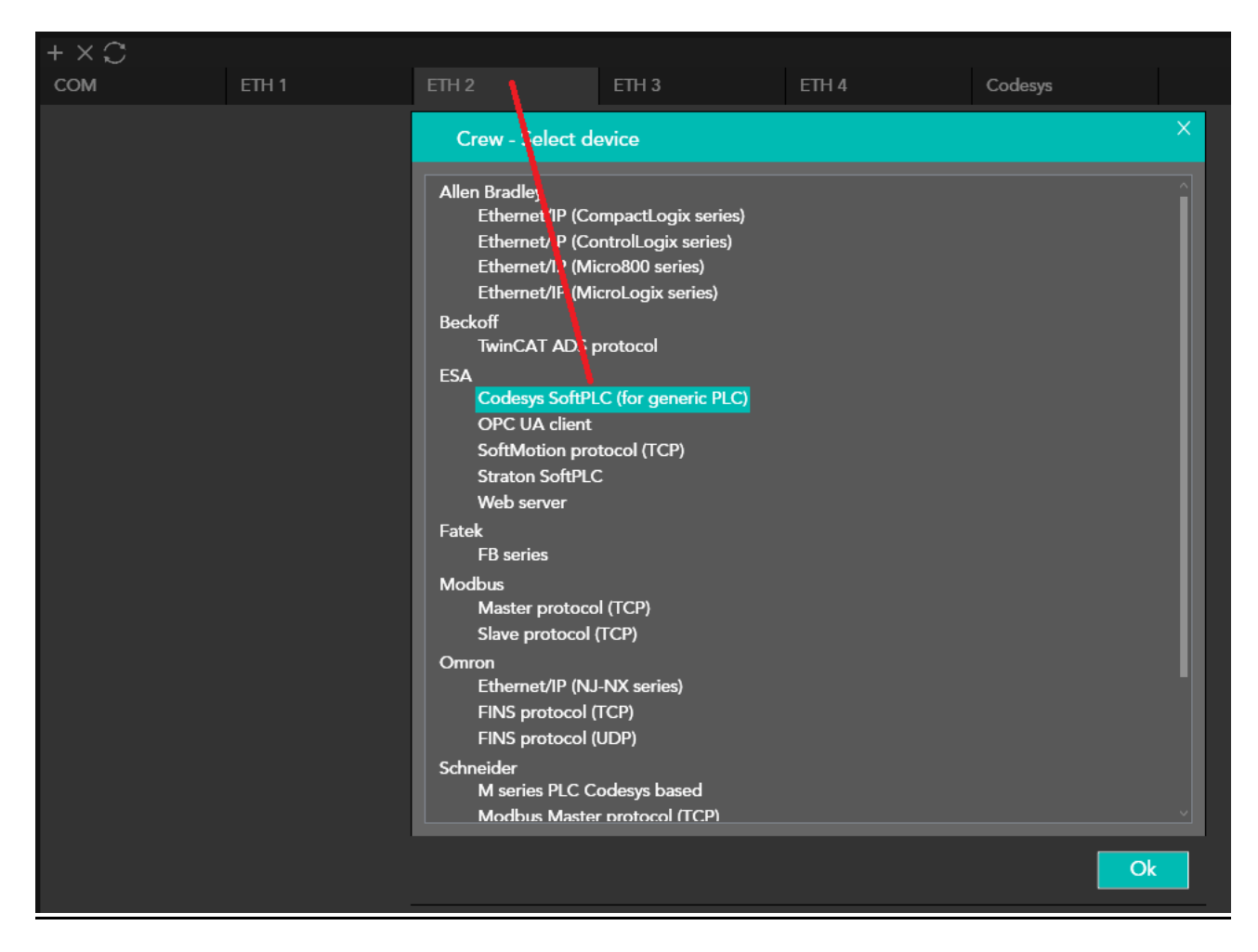

The only difference between the 2 drivers is in the definition of the communication parameters:

The first one requires you to define the PROJECT- File, XML-SymbolicFile and the PROFILE TYPE of the CODESYS project.

The second one has generic parameter settings that depends on the different types of CODESYS 2.x, 3.x plc/RTE.

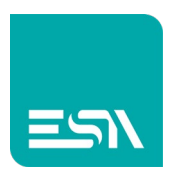

| + × 🗘           |                    |                   |       |       |     |
|-----------------|--------------------|-------------------|-------|-------|-----|
| СОМ             | ETH 1              | ETH 2             | ETH 3 | ETH 4 | Cod |
| Codesys SoftPLC | (for generic PLC)  |                   |       |       |     |
|                 |                    |                   |       |       |     |
|                 |                    |                   |       |       |     |
| nfo             | Parameters         |                   |       |       | X   |
| Device proper   | ties               |                   |       |       |     |
|                 |                    |                   |       |       |     |
| 🗌 Is offsca     | n 🗌 Dis            | able Optimization |       |       |     |
| User Address    | Field Format Defau | t                 | ~     |       |     |
|                 |                    |                   |       |       |     |
| Address prefix  |                    |                   |       |       |     |
|                 |                    |                   |       |       |     |

## Device parameters

| Download     | Name               | Value                            | Format    |
|--------------|--------------------|----------------------------------|-----------|
| $\checkmark$ | Instance           | ESA_Codesys_Connection           |           |
| $\checkmark$ | Interface Type     | Arti V2                          |           |
| $\checkmark$ | Device             | Tcp/Ip (Level 4): TCP/IP Level 4 |           |
| V            | Address            |                                  |           |
| $\checkmark$ | Port               | 0                                | 0 - 65535 |
| V            | TargetID           | 0                                | 0 - 65535 |
|              | Motorola byteorder | Yes                              |           |
|              | Motorola           | Yes                              |           |
|              | Gateway            | Tcp/lp                           |           |
|              | Gateway address    |                                  |           |
|              | Gateway port       | 0                                | 0 - 65535 |
|              | Gateway password   |                                  |           |
|              | NoLogin            | 1                                | 0-1       |
|              | Buffersize         | 0                                | 0 - 65535 |
|              | PrecheckIdentity   | 0                                | 0-1       |
|              |                    |                                  | Ok        |

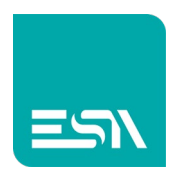

#### Note1:

The codesys runtime preinstalled in the ESA embedded devices is based on CODESYS 3.5SP6P7 profile.

### **CODESYS** editor customization

Before starting the project you need to configure the CODESYS editor with some ESA files that will allow you to use libraries and configure typical ESA devices.

From the ESA website you can download the below files:

| $\blacksquare$ ESA Automation download $\times$ | +                                                         |                                                                 |
|-------------------------------------------------|-----------------------------------------------------------|-----------------------------------------------------------------|
| $\leftarrow$ $\rightarrow$ C $\textcircled{a}$  | O A https://www.esa-automation.com/en/category-downloads/ |                                                                 |
|                                                 |                                                           | Welcome, customer.care@esa-automation.com                       |
|                                                 |                                                           | Home Company Products Downloads Blog Contact us Account v EN v  |
|                                                 | On this page you can download all docum                   | ents about our products and certifications.                     |
|                                                 | codesys                                                   |                                                                 |
|                                                 | SOFTWARE ADD-ONS/DRIVERS, LIBRA                           | RIES/TOOLS, SW VERSIONS, SERVICE PACKS & UPDATES $\sim$         |
|                                                 | For downloads of other software (VTWIN,                   | VTEDS or VTPROG) please send us a request by clicking here      |
|                                                 | Project Library Archive                                   | CODESYS                                                         |
|                                                 | ESA CODESYS library                                       | CODESYS           EW100AB           EW100AC           EW600 I/O |
|                                                 | CODESYS setup 3.5 SP6 Patch 7                             | CODESYS<br>EW100AB<br>EW100AC                                   |

- <u>Project Library Archive</u>: archive project to be opened on your PC. This will install the ESA system libraries.
- <u>Codesys setup 3.5sp6 Patch7</u>: CODESYS editor setup.

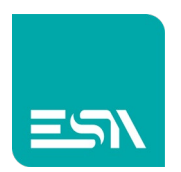

#### How to do:

1) Let's suppose you have a CODESYS project with different types of tags (single and structure) in the different sections of the project:

| testVISU.project - CODESYS                                                                                                    |                                                                                                    |
|----------------------------------------------------------------------------------------------------|----------------------------------------------------------------------------------------------------|
| File Edit View Project Deglarations Build Online Debu                                                                                                    | ug <u>T</u> ools <u>W</u> indow <u>H</u> elp                                                                                                    |
| 🎦 🚔 🔚 🕌 🗠 🖂 🖁 🛍 🖄 🖓 🕼 🕼 🕼 🕼                                                                                                    | <mark>/ ★ ☆ ☆   ◎   ◎ + ♂</mark>   ◎   <b>◎ ♥ ◎ → ■ ♥</b>   [■ ♥ = ≠■ ♥   ↓                                                                             |
| Devices                                                                                                    | <pre>Var Symbol Configuration So GVL &gt;</pre>                                                                                                    |
| <ul> <li>● testVISU.project - CODESYS</li> <li>Eile Edit View Project Build Online Debug</li> <li>1</li></ul>                                                                                                    | <u>T</u> ools <u>W</u> indow <u>H</u> elp<br>\$a•b   <b>∕◆ <sup>*</sup>∕≼ <sup>*</sup>∕≼ </b> ≸       - ௺      ௸ ௸ ▶ ■ ペ   〔=                           |
| Devices                                                                                                    | 🗸 🕂 🗶 👔 Library Manager 📑 Symbol Configu                                                                                                    |
| Image: struct struct       Image: struct struct         Image: struct struct       Image: struct struct         Image: struct struct       Image: struct struct         Image: struct struct       Image: struct struct         Image: struct struct       Image: struct struct         Image: struct struct       Image: struct struct         Image: struct struct       Image: struct struct         Image: struct struct       Image: struct struct         Image: struct struct       Image: struct struct         Image: struct struct struct       Image: struct struct         Image: struct struct struct struct       Image: struct struct struct         Image: struct struct | <pre>     r 1     TYPE struct1:     STRUCT     pointl1:INT;     point12:BOOL;     point13:STRING;     END_STRUCT     FND_TYPE     8     9     10 </pre> |

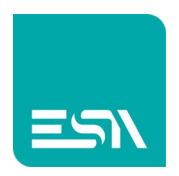

testVISU.project - CODESYS

| Eile       Edit       View       Project       Build       Online       Debug       Tools       Window       He <th>⊫p<br/>Na 🎉   🛍   🛅 - 🔐   🕮   🎯 💖 - ト 💼 代   [፲≣</th>                                                                                                    | ⊫p<br>Na 🎉   🛍   🛅 - 🔐   🕮   🎯 💖 - ト 💼 代   [፲≣                                                                                                   |
|----------------------------------------------------------------------------------------------------|----------------------------------------------------------------------------------------------------|
|                                                                                                    |                                                                                                    |
| testVISU     Device (CODESYS Control Win V3)     Device (CODESYS Control Win V3)     Device (CODESYS Control Win V3)     Device (CODESYS Control Win V3)                                                                                                    | <pre>TYPE struct2:</pre>                                                                                                    |
| <pre>struct1 (STRUCT)  struct2 (STRUCT)  Struct2 (STRUCT)  SUBAR GREG  PLC_PRG (PRG)  SUBAR Configuration  Subar Configuration  Subar C</pre> | 5 point23:STRING;<br>6 END_STRUCT<br>7 END_TYPE<br>8                                                                                             |
| Eile Edit View Project Build Online Debug Tools Window Help                                                                                                    | 🖹   🏧 - 🗗   🎬   🥰 🧐 🕟 📲 🛠   🗊 क्वा क्वा क्वा क्वा क्वा                                                                                           |
| Devices 👻 🖣 🗙                                                                                                    | Library Manager                                                                                                    |
|                                                                                                    | <pre>PROGRAM PLC_PRG PROGRAM PLC_PRG VAR pippo: INT; start: BOOL; si: UINT; scale: ARRAY [016] OF REAL; sec2: ARRAY [016] OF REAL; END_VAR</pre> |

2) In the SYMBOL CONFIGURATION components select the tags that need to be imported into the KREO project.

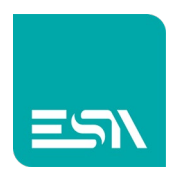

CODESYS creates an .XML file in the project folder (via the build command>>GENERATE CODE or after a simple project download).

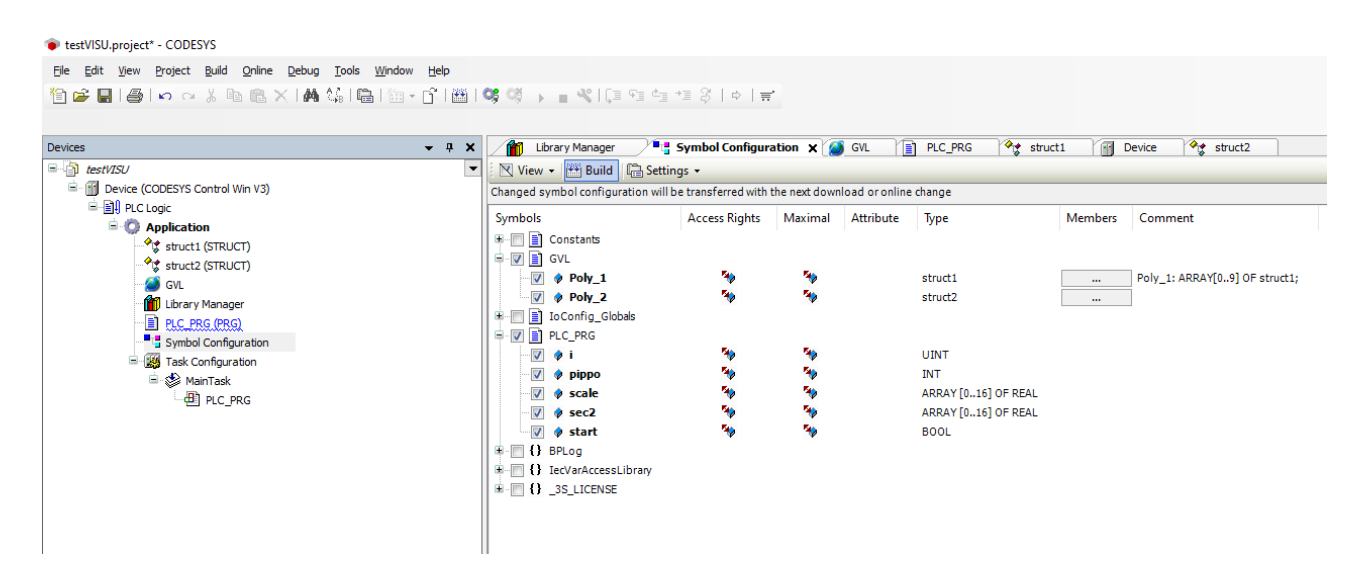

3) From the tags section of KREO import the XML file created by CODESYS.

| kH 🖬   File Edit A                    | ction Tools Help                                         |                     |                                           |
|---------------------------------------|----------------------------------------------------------|---------------------|-------------------------------------------|
|                                       |                                                          |                     |                                           |
| TESTALLBRA2 ^                         | + × Ŀ Ŀ ♡                                                |                     |                                           |
| لــــــــــــــــــــــــــــــــــــ | ∀ Folder      ∀     Polder      Y     Name      ∀     De | escription ∀ Type ∀ | Address type $\forall$ Provider $\forall$ |
|                                       | Import tags                                              |                     |                                           |
| <u>Pages</u> (1)                      | kH Import file selection                                 |                     | ×                                         |
| Popups (1)                            | ← → ✓ ↑ □→ Questo PC → Disco locale (C:) → Sauro → temp  | )                   | ✓ <sup>™</sup> Cerca in temp              |
| Sequences (1)                         | Organizza 🔻 Nuova cartella                               |                     | ≣≕ ▼ □ ?                                  |
| ✓ lags (18)                           | Ouesto PC ^ Nome ^                                       | Data                | a Tipo Dim                                |
| Alarms (0)                            | Desktop demo_struct                                      | 11/0                | 06/2021 16:04 Cartella di file            |
| Datalogs (0)                          | 🛱 Documenti                                              | 29/0                | 01/2021 17:40 Cartella di file            |
| Recipes (0)                           | Download     Download                                    | 06/0                | 07/2021 17:50 Documento XML               |
| Orm         Scripts         (0)       | 📄 Immagini                                               |                     |                                           |
|                                       | b Musica                                                 |                     |                                           |
| Javascripts (0)                       | 🧊 Oggetti 3D                                             |                     |                                           |
| 🚰 Javascripts external (0)            | 🚪 Video                                                  |                     |                                           |
| ()) Timers (0)                        | 🟪 Disco locale (C:)                                      |                     |                                           |
|                                       | 🔀 CCS (\\ITSHARE                                         |                     |                                           |
|                                       | 🗙 software (\\itfsp                                      |                     |                                           |
| Pipelines (0)                         | Uts (\\ITSHARE\                                          |                     |                                           |
| Å                                     | m (\\ITSHARE\s                                           |                     |                                           |
| Ų <sub>6</sub> SETTINGS ∨             | 🛪 all (\\IISHAKE) (<br>✓ <                               |                     | >                                         |
|                                       | Nome file: testVISU.Device.Application.xml               |                     | ✓ Codesys (*.xml) ✓                       |
|                                       |                                                          |                     | Apri Appulla                              |
|                                       |                                                          |                     |                                           |

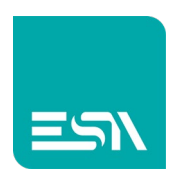

| KH 🖬 File Edi       | it Actio          | on Tools Help             |               |           |                 |                    |                       |
|---------------------|-------------------|---------------------------|---------------|-----------|-----------------|--------------------|-----------------------|
|                     |                   |                           |               |           |                 |                    |                       |
| TESTALLBRA2         |                   |                           |               |           |                 |                    |                       |
| EW410N              |                   |                           |               |           |                 |                    |                       |
| Configuration       |                   |                           | Name ⊽        | Descri    | iption ମ Type ۲ | 7 Address typ      | e                     |
| Pages               | (1)               |                           |               |           |                 |                    |                       |
| Popups              | <sup>(1)</sup> Ta | as to import              |               |           |                 |                    |                       |
| La Sequences        | (1)               | Name                      |               |           |                 |                    |                       |
|                     |                   |                           |               |           |                 |                    |                       |
| 🛕 Alarms            | (0)               |                           |               |           |                 |                    |                       |
| 曼 Datalogs          | (0)               | Name                      |               | Folder    | ТадТуре         | AddressType        | Description           |
| Recipes             | (0)               | Application.GVL.Poly_1    |               |           | Structure       | Device             | Î                     |
| 🖳 Scripts           | (O)               | Application.GVL.Poly_2    |               |           | Structure       | Device             |                       |
| 🖳 Javascripts       | (0)               | Application.PLC_PRG.i     |               |           | UnsignedInteger | Device             |                       |
| avascripts external | (0)               | Application.PLC_PRG.pippo |               |           | Integer         | Device             |                       |
| () Timers           | (0)               | Application.PLC_PRG.scale |               |           | Real            | Device             |                       |
| <br>[][7] Tasks     | (0)               | Application.PLC_PRG.sec2  |               |           | Real            | Device             |                       |
| Pipelines           | (0)               | Application.PLC_PRG.start | _             |           | Boolean         | Device             |                       |
| Q. SETTINGS         | ~                 |                           |               |           |                 |                    |                       |
|                     | _                 |                           |               |           |                 |                    |                       |
|                     |                   |                           |               |           |                 |                    |                       |
|                     |                   |                           |               |           |                 |                    |                       |
|                     |                   |                           |               |           |                 |                    |                       |
|                     |                   |                           |               |           |                 |                    |                       |
|                     |                   | Select all Unselect all D | evice Codesys | SoftPLC ~ |                 | Option Override it | object already exists |
|                     |                   |                           |               |           |                 |                    |                       |
|                     |                   |                           |               |           | Car             | ncel               | Next 🕨                |

4) The tags are imported to KREO and can be used in the project.

5) In the download procedure of the KREO+CODESYS SOFT-PLC projects (embedded in the HMI-ESA) you can choose whether to transfer the 2 projects separately, each with their respective editors, in 2 distinct operations or in a single KREO operation.

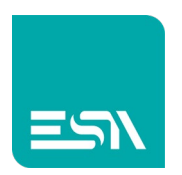

In the download procedure it is necessary to select UPDATE CODESYS FILES:

| Er 🔂 🛛 File             | Edit Act | ion Tools | Help             |                     |              |          |  |  | _ @ × |
|-------------------------|----------|-----------|------------------|---------------------|--------------|----------|--|--|-------|
|                         |          |           |                  |                     |              |          |  |  |       |
| TESTALLBRA2             |          |           |                  |                     |              |          |  |  |       |
| E34/41051               |          |           |                  |                     |              |          |  |  | » 📑   |
| Configuration           |          |           | = C <b>@</b> B B |                     |              |          |  |  |       |
|                         |          |           |                  |                     |              |          |  |  |       |
| Pages                   |          |           |                  |                     |              |          |  |  |       |
| Popups                  |          |           | Downloader wizar | d                   |              |          |  |  |       |
| မြည် Sequences          |          |           |                  |                     |              |          |  |  |       |
| ⊘r Tags                 |          |           |                  |                     |              |          |  |  |       |
| Alarms                  |          |           |                  |                     |              |          |  |  |       |
| Datalogs                |          |           | 🖌 Update Cod     | esys file           |              |          |  |  |       |
| Recipes                 |          |           | 🗹 Comp           | ile codesys project |              |          |  |  |       |
| O- scripts              |          |           |                  |                     |              |          |  |  |       |
| Om Javascripts          |          |           |                  | external files      |              |          |  |  |       |
| Javascripts external    |          |           |                  |                     |              |          |  |  |       |
| (§ Tinles               |          |           |                  |                     |              |          |  |  |       |
| T. Dinalinas            |          | Ś         |                  |                     |              |          |  |  |       |
| C. Annual               |          |           |                  |                     |              |          |  |  |       |
| Q <sub>0</sub> SETTINGS |          |           |                  |                     |              |          |  |  |       |
|                         |          |           |                  |                     |              |          |  |  |       |
|                         |          |           |                  |                     |              |          |  |  |       |
|                         |          |           |                  |                     |              |          |  |  |       |
|                         |          |           |                  |                     |              |          |  |  |       |
|                         |          |           |                  |                     | Cancel A Bac | k Next 🕨 |  |  |       |
|                         |          |           |                  |                     |              |          |  |  |       |
|                         |          |           |                  |                     |              |          |  |  |       |
|                         |          |           |                  |                     |              |          |  |  |       |
|                         |          |           |                  |                     |              |          |  |  |       |
|                         |          |           |                  |                     |              |          |  |  |       |
| Validate project        |          |           |                  |                     |              |          |  |  |       |
|                         |          |           |                  |                     |              |          |  |  |       |

<u>Note2</u>: In developing the KREO project you can use the automatic import of tags but be careful that this does not lead to unwanted imports of codesys-tags in the KREO project.

It is therefore recommended to disable it in the case of a more controlled import operation.

| File Ec         | dit Action | Tools | Help                      |                     |         |       |       |       |         |
|-----------------|------------|-------|---------------------------|---------------------|---------|-------|-------|-------|---------|
|                 |            |       |                           |                     |         |       |       |       |         |
| TESTALLBRA2     |            |       |                           |                     |         |       |       |       |         |
|                 |            |       |                           | COM                 | ETH 1   | ETH 2 | ETH 3 | ETH 4 | Codesys |
| لمعلق Languages |            |       |                           |                     |         |       |       |       |         |
| Dictionary      |            |       |                           | _                   |         |       |       | ×     |         |
| ຼິ∎ຼີ Units     |            |       | Info P                    | arameters C         | Codesys |       |       |       |         |
| Security users  |            |       | Project file              |                     |         |       |       |       |         |
| P Notifications |            |       | Symbol configuration file |                     |         |       |       | Ø     |         |
| Connections     |            |       | Profile                   |                     |         |       |       | ~     |         |
|                 |            |       | Enable automatic import   |                     |         |       |       |       |         |
|                 |            |       | Last import symbols       | 06/07/2021 17:57:51 |         |       |       |       |         |
|                 |            |       | Import Tags               |                     |         |       |       |       |         |

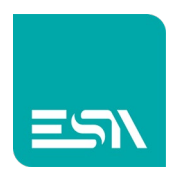

**Note3**: In CODESYS it is recommended to enable the 3 options desplayed below (right click on Application >> Properties) to keep the project and bootapp syncronized.

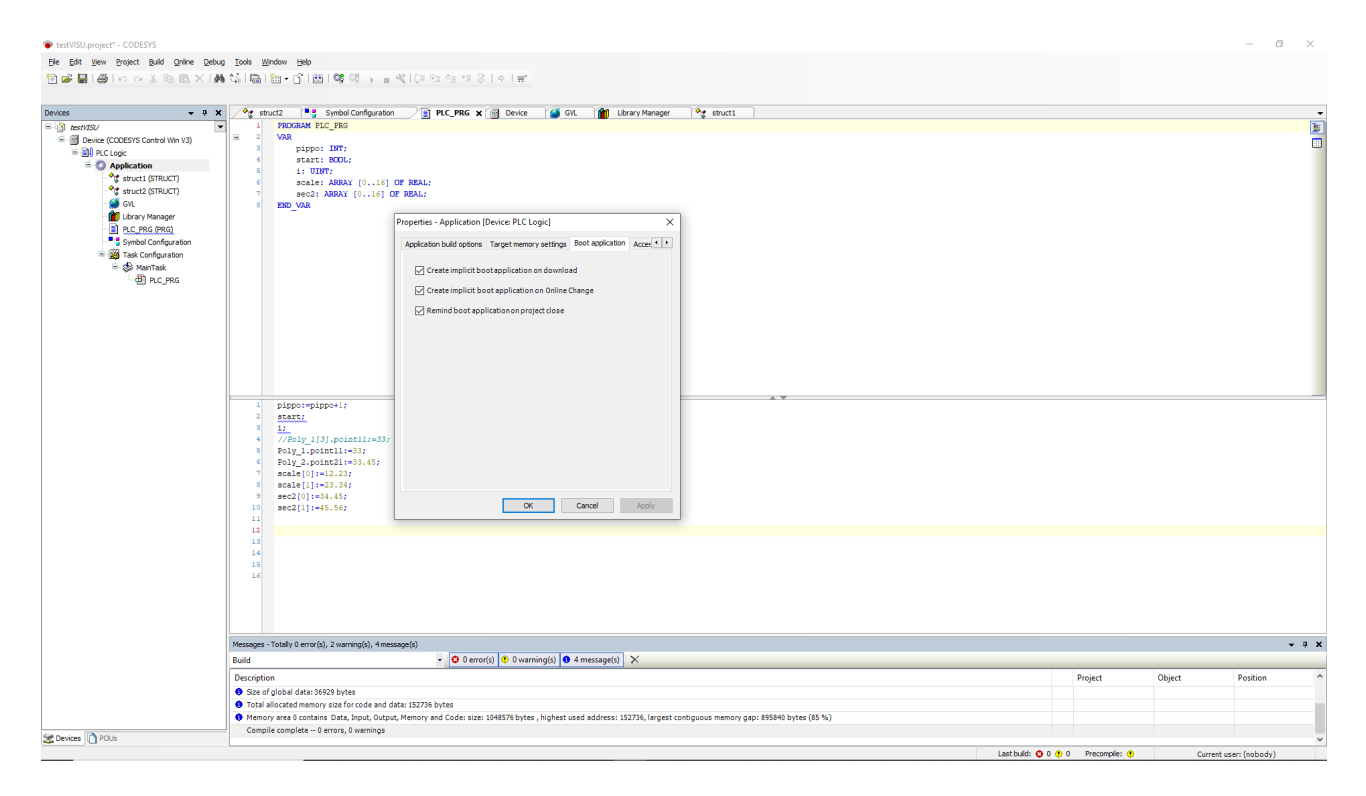

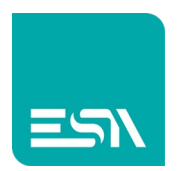

<u>Note4</u>: In KREO project with CODESYS SOFT PLC FOR GENERIC PLC drivers we have defined that the generic communication parameters are as follows:

| Info |           | Parameters                |                                |           |
|------|-----------|---------------------------|--------------------------------|-----------|
| De   | vice pro  | perties                   |                                |           |
|      |           |                           |                                |           |
|      | 🗌 ls of   | fscan 🗌 Dis               | able Optimization              |           |
|      | User Add  | ress Field Format Default | • ~                            |           |
|      |           |                           |                                |           |
|      | Address p | refix                     |                                |           |
|      |           | L                         |                                |           |
|      |           |                           |                                |           |
| De   | vice par  | ameters                   |                                |           |
| 3    | Download  | Namo                      | Value                          | Format    |
|      | Download  | Instance                  | FSA Codesys Connection         | Format    |
| 1    |           | Interface Type            | Arti V2                        |           |
| 8    |           | Device                    | Tcp/lp (Level 4): TCP/IP Level | 4         |
| i.   |           | Address                   |                                |           |
|      |           | Port                      | 0                              | 0 - 65535 |
|      |           | TargetID                  | 0                              | 0 - 65535 |
|      |           | Motorola byteorder        | Yes                            |           |
|      |           | Motorola                  | Yes                            |           |
|      | -         | Gateway                   | Tcp/lp                         |           |
| 23   |           | Gateway address           |                                |           |
| 1    |           | Gateway port              | 0                              | 0 - 65535 |
| 1    |           | Gateway password          |                                |           |
|      |           | NoLogin                   | 1                              | 0 - 1     |
| 1    |           | Buffersize                | 0                              | 0 - 65535 |
|      |           | PrecheckIdentity          | 0                              | 0 - 1     |
|      |           |                           | M.                             | Ok        |

In case of projects based on CODESYS 3.x, the communication parameters involved are those highlighted in red (and not all necessarily).

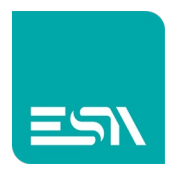

**Note5**: The ADDRESS PREFIX filtering option allows you to import the Codesys tags and hide the initial part of the name.

So for example, a tag with *name Application.GVL.Poly\_2* and with ADDRESS PREFIX = *Application.* will be imported into KREO with name: *GVL. Poly\_2.* 

**Note6:** The DISABLE OPTIMIZATION parameter may help the user in identifying wich Tag is causing the communication error.

If we have a situation of one single tag not defined in the plc we could have ??? displayed RT on the complete page even if the others tags are correctly defined.

This is because the communication protocol optimize the requests by packing in the frame sent to the plc the max. number of tags.

However, this can affect the communication on all tags in the package in the event of an error and this does not help the user to identify which tag is causing the problem.

The DISABLE OPTIMIZATION parameter instead forces a single request for each tag of the page, slowing down communication with the plc but highlighting exactly the ??? on the only tags that have a communication error.

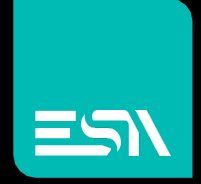

Connect ideas. shape solutions.

ESA S.p.A. | www.esa-automation.com |